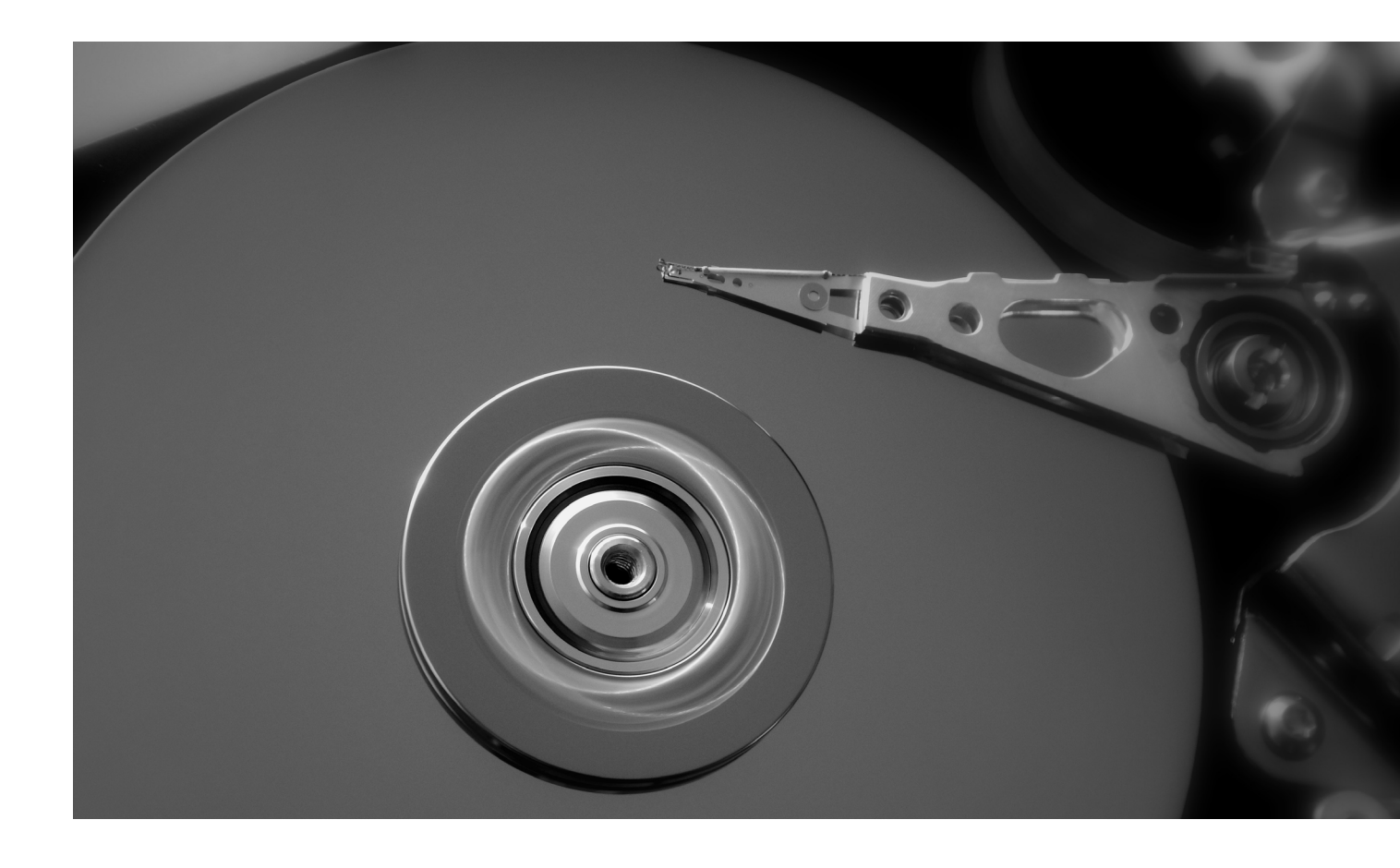

# SAUVEGARDE DES DONNÉES DE VOTRE IMPRIMANTE DIY GUIDE

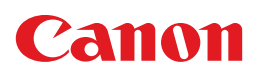

# Procédure pour sauvegarder vous-même vos données

Avant mise au rebut de votre ancien matériel d'impression ou effacement des données du disque dur, il est bon de procéder à une sauvegarde (backup) de vos données individuelles. Ce backup pourra servir par la suite pour la mise en route rapide d'une nouvelle imprimante. A défaut d'un tel backup, les données suivantes seront irrémédiablement perdues en cas de rebut du disque dur :

- Les carnets d'adresses de destination des tâches de numérisation (adresses e-mail et dossiers réseau)
- Données réseau
- Paramètres utilisateur
- Numéros de télécopie si d'application

# ÉTAPES RECOMMANDÉES

- 1 Impression du relevé de compteur
- 2 Récupération de données réseau
- 3 Exportation de carnets d'adresses
- 4 Réimportation de carnets d'adresses

## 1 IMPRESSION DU RELEVE DE COMPTEUR

Avant enlèvement définitif de votre appareil, il peut être utile de consulter les relevés de compteur.

Appuyer sur le bouton 123 du panneau de commande de votre appareil. L'emplacement de ce bouton peut varier selon le type d'appareil.

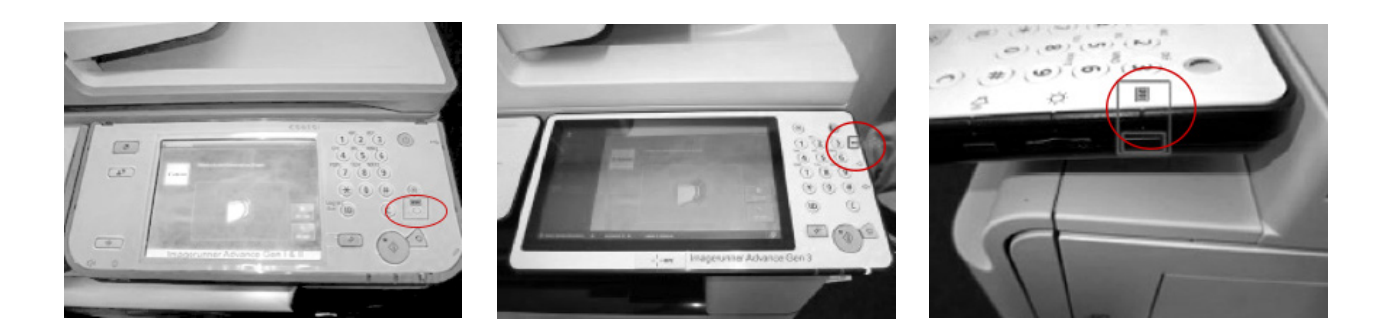

A l'écran, sélectionner "Imprimer la liste" et confirmer par "OK". Le relevé de compteur s'imprime.

# 2 AFFICHAGE DE DONNÉES RÉSEAU

Parcourir les étapes ci-dessous pour afficher les paramètres réseau de votre appareil.

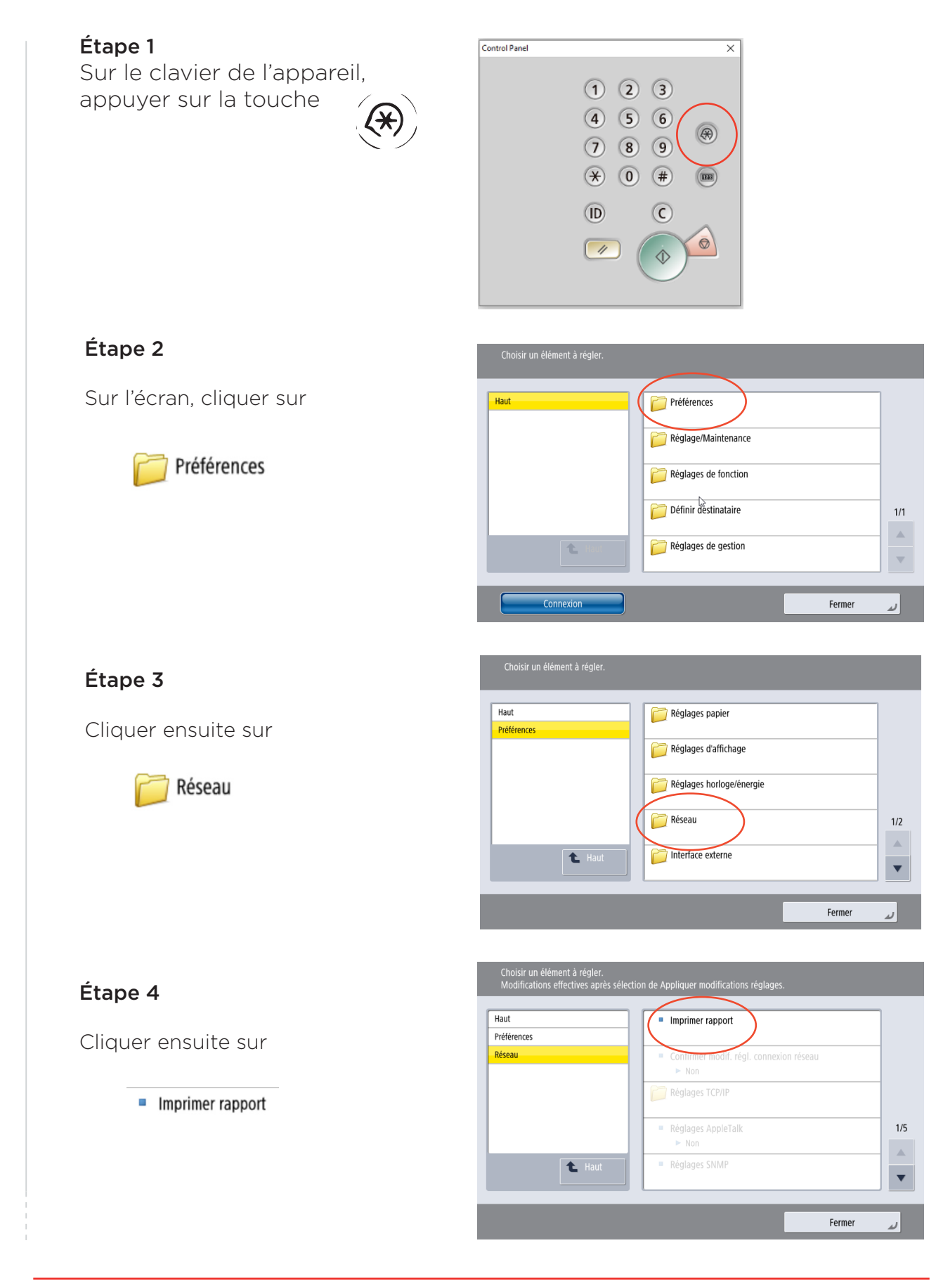

# Étape 5

Confirmer en cliquant sur "oui"

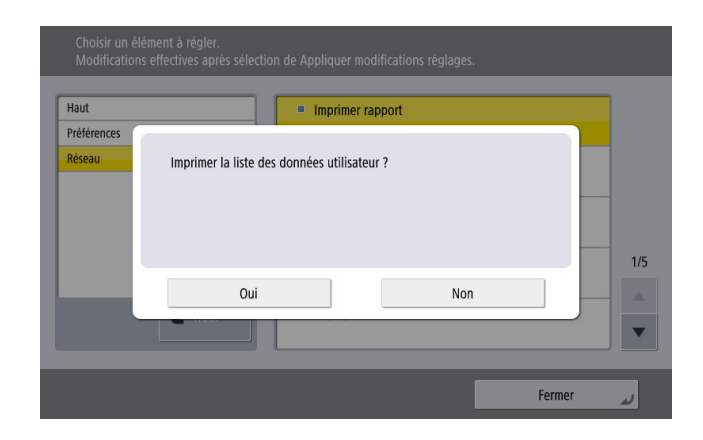

A ce moment, les paramètres réseau complets de l'appareil s'impriment. Vous pourrez les utiliser par la suite pour configurer un nouvel appareil avec les mêmes données.

| laut        | Imprimer rapport                                        |     |
|-------------|---------------------------------------------------------|-----|
| Préférences |                                                         |     |
| Réseau      | Liste des données utilisateur<br>P 0 Attente impression | 1/5 |
|             | Annuler Fermer                                          |     |

# **3 EXPORTATION DU CARNET D'ADRESSES**

Il est à tout moment possible d'exporter les carnets d'adresses (e-mail et destinations) de vos appareils Canon en place pour les importer dans un autre appareil. Procéder comme suit pour exporter les carnets d'adresses des appareils Canon de dernière génération.

**Étape 1** Ouvrir votre web browser et aller à l'adresse IP de l'imprimante. Cette adresse IP se trouve dans les paramètres réseau (voir '2 Affichage des données réseau').

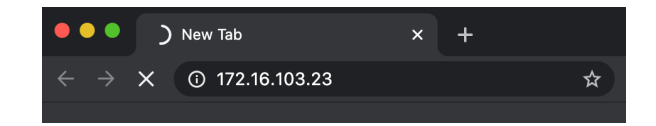

**Étape 2** Cliquer sur "System Manager Mode" et se connecter comme Administrator. L'opération peut se faire via l'écran ci-dessous.

| Canon | <b>Login</b><br>iR-ADV 6780 / iR-ADV 6780 /                                           |
|-------|---------------------------------------------------------------------------------------|
| -     | System Manager ID:<br>System Manager PIN:                                             |
| /     | General users can log in without entering a system manager ID and system manager PIN. |
|       | Administrator Login General User Login<br>Copyright CANON INC. 201                    |

Demandez à l'administrateur de vos appareils les informations de connexion :

- System Manager ID : xxxxxx
- System Manager PIN : xxxxxx

Étape 3. La page ci-dessous s'affiche. Cliquer ici sur "Settings/Registration".

|                                  | Location : | muer): IK 3094 6760 (27000306) |                                      |                              |                  |
|----------------------------------|------------|--------------------------------|--------------------------------------|------------------------------|------------------|
| 💈 Remote UI : Portal             |            |                                | Language:                            | glish 🗸 Ə E-Mail to S        | lystem Manager   |
|                                  |            |                                | Last Updated : 13/10 2020 12:59:29 📢 |                              | A                |
| Device Basic Information         |            |                                |                                      | Status Monitor/Cancel        | Ŵ                |
| Device Status                    |            |                                |                                      |                              | -                |
| Printer : O An error occurred.   |            |                                |                                      | Settings/Registration        | ( <del>X</del> ) |
| Scanner : O Sleep mode.          |            |                                |                                      |                              |                  |
| Error Information                |            |                                |                                      | Basic Tools                  |                  |
| No paper.                        |            |                                |                                      | Access Received/Stored Files |                  |
| Error Details (Total : 1 errors) |            |                                |                                      |                              |                  |
|                                  |            |                                |                                      | Olivert Online               |                  |
| Consumables Information          |            |                                |                                      | Direct Print                 |                  |
| Paper Information                |            |                                |                                      |                              |                  |
| Paper Source Paper Level         | Paper Size | Paper Type                     |                                      | Address Book                 |                  |
| Multi-Purpose Iray None          | Unknown    | Underined                      |                                      |                              | -                |

**Étape 4.** Dans l'écran suivant, sélectionner "Set destination", puis cliquer sur "Adress Book Export Settings".

| imageRUNNER ADVANCE DX        | iR-ADV 6780 / iR-ADV 6780 /                                                             | To Portal Login User: 7654321 Log Out |
|-------------------------------|-----------------------------------------------------------------------------------------|---------------------------------------|
| Settings/Registration         |                                                                                         | E-Mail to System Manager              |
| Restart Device                | Settings/Registration : Set Destination                                                 |                                       |
| Apply Setting Changes         | Set Destination                                                                         | Last Updated : 13/10 2020 13:00:56    |
| Preferences<br>Paper Settings | Address Lists (Output Report)<br>Address Book PIN<br>Munage Address Rock Access Numbers |                                       |
| Timer/Energy Settings         | Address Book Export Settings                                                            |                                       |
| Network Settings              | Register LDAP Server<br>TLS Certificate Confirmation Settings for LDAP Server Access    |                                       |
| External Interface            | Register/Edit LDAP Search                                                               |                                       |
| Volume Settings               | Acquire Remote Address Book                                                             |                                       |
| Function Settings             |                                                                                         |                                       |
| Common Settings               | •                                                                                       |                                       |
| Сору                          |                                                                                         |                                       |
| Printer                       |                                                                                         |                                       |
| Send                          |                                                                                         |                                       |
| Receive/Forward               |                                                                                         |                                       |
| Store/Access Tiles            | 7                                                                                       |                                       |
| Set Destination               |                                                                                         |                                       |
|                               |                                                                                         |                                       |

**Étape 5.** Dans l'écran ci-dessous, sélectionner "Including Password" et confirmer par "OK"

| imageRUNNER ADVANCE DX | iR-ADV 6780 / iR-ADV 6780 /                                            | To Portal Login User : 7654321 Log Out<br>E-Mail to System Manager |
|------------------------|------------------------------------------------------------------------|--------------------------------------------------------------------|
| Restart Device         | Settings/Registration : Set Destination > Address Book Export Settings |                                                                    |
| Apply Setting Changes  | Address Book Export Settings                                           | 0 2020 13:01:30                                                    |
| Preferences            |                                                                        | OK Cancel                                                          |
| Paper Settings         | Include Password When Exporting Address Book                           |                                                                    |
| Timer/Energy Settings  | I                                                                      |                                                                    |

**Étape 6.** Ensuite, aller dans "Data Management" (tout en bas à gauche) et cliquer sur "Address List".

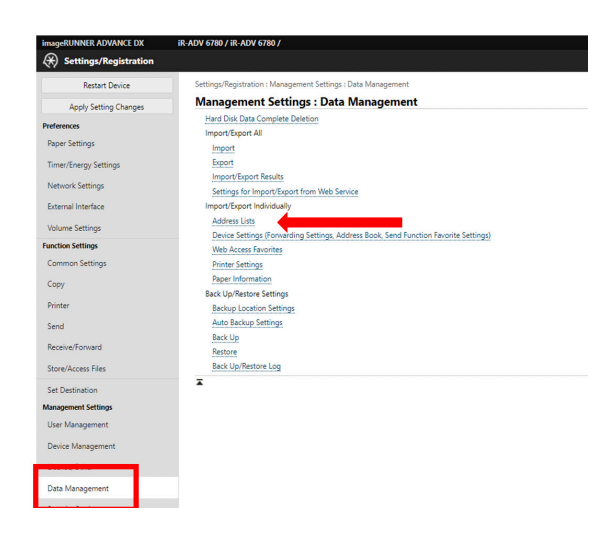

Étape 7. Une liste des carnets d'adresses utilisés apparaît. Sélectionner le carnet d'adresses souhaité, puis cliquer sur "Export"

| Restart Device                        | Settings/Registration : Management Settings : Data Ma | nagement > Import/Export Address Lists |                                      |
|---------------------------------------|-------------------------------------------------------|----------------------------------------|--------------------------------------|
| Apply Setting Changes                 | Import/Export Address Lists                           |                                        | Last Updated                         |
| eferences                             |                                                       |                                        | Imp <sup>art</sup> Export            |
| Paper Settings                        | Address Lists                                         | Address List Names                     | Destinations                         |
| Timer/Energy Settings                 | Address List 01                                       |                                        | 2                                    |
| Network Settings                      | Address List 02                                       |                                        | 0                                    |
| External Interface                    | Address List 05                                       |                                        | 0                                    |
| (aluma Cattinga                       | Address List 04                                       |                                        | 0                                    |
| volume settings                       | Address List US                                       |                                        | 0                                    |
| Common Settings                       | Address List 00                                       |                                        | 0                                    |
| e e e e e e e e e e e e e e e e e e e | Address List 07                                       |                                        | 0                                    |
| copy                                  | Address List 00                                       |                                        | 0                                    |
| Printer                               | Address List 10                                       |                                        | 0                                    |
| Send                                  | Address List To                                       |                                        | 2                                    |
| Receive/Forward                       | Addrare List for Administratore                       |                                        | 2                                    |
| Store/Access Files                    |                                                       |                                        | v                                    |
| Set Destination                       | *                                                     |                                        |                                      |
| anagement Settings                    |                                                       |                                        |                                      |
| User Management                       |                                                       |                                        |                                      |
| Device Management                     |                                                       |                                        |                                      |
| irense/Other                          |                                                       |                                        |                                      |
|                                       |                                                       | 1 Attention soules la                  | s donnéos du carnot d'ac             |
| Data Management                       |                                                       |                                        |                                      |
|                                       |                                                       | sálactionná sont avr                   | ortáps S'il v a nlusiques            |
|                                       |                                                       | Selectionine sont exp                  | ortees. Sir y a plusieurs            |
|                                       |                                                       | carnots d'adrossos il                  | l v a liqu da rápátar catta          |
|                                       |                                                       | Carriels Gaulesses, il                 | i y a lieu de repeter cette          |
|                                       |                                                       | at las subvantas nour                  | chaqua carpat d'adraca               |
|                                       |                                                       | et les sulvantes pour                  | - <del>Chaque Cam</del> et d'adressi |
|                                       |                                                       |                                        |                                      |

sse

ape

Étape 8. L'écran ci-dessous s'affiche.

| imageRUNNER ADVANCE DX                 | iR-ADV 6780 / iR-ADV 6780 /                                                     |                                       | To Portal Login User : 7654321 Log Out |
|----------------------------------------|---------------------------------------------------------------------------------|---------------------------------------|----------------------------------------|
| (*) Settings/Registration              |                                                                                 |                                       | E-Mail to System Manager               |
| Restart Device                         | Settings/Registration : Management Settings : Data Management > Import/Export A | Address Lists > Export Address Lists  |                                        |
| Apply Setting Changes                  | Export Address Lists                                                            |                                       |                                        |
| Preferences                            | You can export address lists.                                                   |                                       | Start Exporting                        |
| Paper Settings                         | Address List :                                                                  | Address List 01 :                     |                                        |
| Timer/Energy Settings                  | Security Level :                                                                | B Level2                              |                                        |
| Network Settings<br>External Interface | File Format :                                                                   | Custom Format LDAP Format O SV Permat |                                        |
| Volume Settings                        | "Enter the password to encrypt the Address List authentication information.     |                                       |                                        |
| Function Settings                      | Password :                                                                      | (Max 32 characters)                   |                                        |
| Common Settings                        | Confirm :                                                                       | (Max 32 characters)                   |                                        |
| Сору                                   | x                                                                               |                                       |                                        |
| Printer                                |                                                                                 |                                       |                                        |
| Send                                   |                                                                                 |                                       |                                        |
| Receive/Forward                        |                                                                                 |                                       |                                        |
| Store/Access Files                     |                                                                                 |                                       |                                        |
| Set Destination                        |                                                                                 |                                       |                                        |
| Management Settings                    |                                                                                 |                                       |                                        |
| User Management                        |                                                                                 |                                       |                                        |
| Device Management                      |                                                                                 |                                       |                                        |
| License/Other                          |                                                                                 |                                       |                                        |
| Data Management                        |                                                                                 |                                       |                                        |
| What do you want to Ope                | en Save as                                                                      |                                       | Show all X                             |

Sélectionner le carnet d'adresses souhaité dans le menu déroulant. Entrer le mot de passe souhaité, puis cliquer sur "Start export".

Étape 9. Le message suivant s'affiche.

|                                                           |      | _    | _  |                 |   |
|-----------------------------------------------------------|------|------|----|-----------------|---|
| Do you want to open or save abook.abk from 172.16.103.23? | Open | Save | -) | Cancel          | × |
| LHE. PHALINY COULDERAT, BIRLINGS AT                       |      |      |    | Sec. and as fee |   |

Cliquer sur la flèche située à côté du bouton "Save", puis cliquer sur "Save as" :

|                                                           | Save as                    |     |
|-----------------------------------------------------------|----------------------------|-----|
| Do you want to open or save abook.abk from 172.16.103.23? | Open Save  Save Save and o | pen |

**Étape 10.** Il vous est demandé d'enregistrer un fichier ".abk", initialement avec l'intitulé "Abook". Il est recommandé de changer ce nom de fichier. (Il peut s'agir d'une référence à la dénomination de l'appareil ou à l'emplacement où il se trouve). Conserver soigneusement ce fichier, il pourra facilement être importé dans un nouvel appareil par la suite.

| Desktop                                          |                                    | Search Desktop                     |  |
|--------------------------------------------------|------------------------------------|------------------------------------|--|
| Organize 🔻 New folde                             | er                                 |                                    |  |
| Favorites                                        | Libraries<br>System Folder         | Roman, S Steven -<br>System Folder |  |
| Downloads     E     Recent Places     SharePoint | Computer<br>System Folder          | Network<br>System Folder           |  |
| ConeDrive - Cano                                 | aanrijding<br>File folder          | Coach-Tech Meeting<br>File folder  |  |
| Documents<br>Music                               | eM Acftive Com test<br>File folder | export adressB<br>File folder      |  |
| E Pictures<br>Videos 🔻                           | adresboek 1.abk                    | CBL - Shortcut<br>Shortcut         |  |
| File name: Toest<br>Save as type: ABK F          | el 1.abk                           |                                    |  |

S'il y a encore d'autres carnets d'adresses à exporter : revenir à l'étape 8 et répéter les opérations suivantes pour chaque carnet d'adresses.

## **3** IMPORTATION DE CARNET D'ADRESSES

\*Note : Cette procédure est valable uniquement pour les appareils de dernière génération. Pour les appareils plus anciens, il est recommandé de prendre contact avec Canon.

**Étape 1** Ouvrir votre web browser et aller à l'adresse IP de l'imprimante. Cette adresse IP se trouve dans les paramètres réseau (voir '2 Affichage des données réseau').

| •••                      | ) New Tab           | × + |   |
|--------------------------|---------------------|-----|---|
| $\leftarrow \rightarrow$ | × (i) 172.16.103.23 |     | ☆ |
|                          |                     |     |   |

**Étape 2** Cliquer sur "System Manager Mode" et se connecter comme Administrator. L'opération peut se faire via l'écran ci-dessous.

| Canon | <b>Login</b><br>iR-ADV 6780 / iR-ADV 6780 /        |                           |
|-------|----------------------------------------------------|---------------------------|
|       | System Manager ID:<br>System Manager PIN:          | 7654321<br>••••••         |
|       | General users can log in without e<br>manager PIN. | Administrator Login       |
|       |                                                    | Copyright CANON INC. 2019 |

Habituellement, les données du System Manager sont les suivantes :

- System Manager (ou Administrator) ID : 1478963.
- System Manager PIN : 3214789 ou 7654321 Confirmer en cliquant sur "Administrator Login".

Étape 3. La page ci-dessous s'affiche. Cliquer ici sur "Settings/Registration".

| MageRUN<br>ADVANC             | E DX        | Device Na<br>Product N<br>Location : | me :<br>lame(Serial Number) : | IR-ADV 6780<br>IR-ADV 6780 (27Q00508) |                                    | Login L                 | User: 7654321 Log O    |
|-------------------------------|-------------|--------------------------------------|-------------------------------|---------------------------------------|------------------------------------|-------------------------|------------------------|
| 😫 Remote UI : Por             | tal         |                                      |                               |                                       | Langu                              | age: English 🛛 🗸 💭      | E-Mail to System Manag |
|                               |             |                                      |                               |                                       | Last Updated : 13/10 2020 12:59:25 | <i>4</i> <b>)</b>       |                        |
| Device Basic Information      |             |                                      |                               |                                       |                                    | status monitor/cancel   |                        |
| Device Status                 |             |                                      |                               |                                       |                                    |                         | -                      |
| Printer : O An error o        | occurred.   |                                      |                               |                                       |                                    | Settings/Registration   | Æ                      |
| Scanner : Sleep mo            | de.         |                                      |                               |                                       |                                    |                         | 67                     |
| Error Information             |             |                                      |                               |                                       |                                    | Basic Tools             |                        |
| <ol> <li>No paper.</li> </ol> |             |                                      |                               |                                       |                                    | Arress Received /Stored | Files                  |
| Error Details (Total : 1 e    | (1013)      |                                      |                               |                                       |                                    |                         | ····· 💎                |
| Consumables Informatio        | n           |                                      |                               |                                       |                                    | Direct Print            | 1                      |
| Paper Information             |             |                                      |                               |                                       |                                    |                         |                        |
| Paper Source                  | Paper Level |                                      | Paper Size                    | Paper Type                            |                                    | Address Deals           |                        |
| Multi-Purpose Tray            | None        |                                      | Unknown                       | Undefined                             |                                    | Autoress BOOK           |                        |
| Drawer 1                      |             | Emoty                                | 44                            | Plain 2 (76-90 n/m2)                  |                                    |                         |                        |

**Étape 4** Dans l'écran ci-dessous, sélectionner "Including Password" et confirmer par "OK"

| imageRUNNER ADVANCE DX | ik ADV 6780 / ik ADV 6780 / To Portal                                  | Login User: 7 | System Manager  |
|------------------------|------------------------------------------------------------------------|---------------|-----------------|
| Restart Device         | Settings/Registration : Set Destination > Address Book Export Settings |               |                 |
| Apply Setting Changes  | Address Book Export Settings                                           | -             | 0 2020 13:01:30 |
| Preferences            |                                                                        | ОК            | Cancel          |
| Paper Settings         | Include Password When Exporting Address Book                           |               | l i             |
| Timer/Energy Settings  | I                                                                      |               |                 |

**Étape 5.** Ensuite, aller dans "Data Management" (tout en bas à gauche) et cliquer sur "Address List".

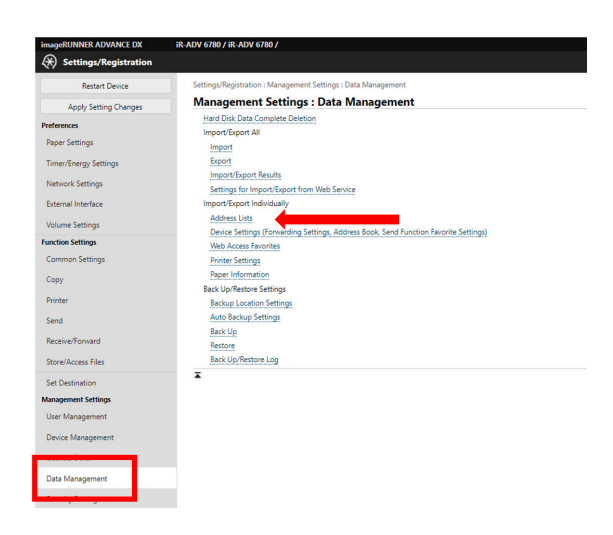

Étape 6. Sélectionner import

| Settings/Registration |                                                                                       |                    | E-Mail to System Mana                |
|-----------------------|---------------------------------------------------------------------------------------|--------------------|--------------------------------------|
| Restart Device        | Settings/Registration : Management Settings : Data Management > Import/Export Address | Lists              |                                      |
| Apply Setting Changes | Import/Export Address Lists                                                           |                    | Last Updated : 13/10 2020 13:05:56 🥠 |
| Preferences           |                                                                                       |                    | Import Export                        |
| Paper Settings        | Address Lists                                                                         | Address List Names | Destination                          |
| Timer/Energy Settings | Address List 01                                                                       |                    | 2                                    |
| Notes of Carlos       | Address List 02                                                                       |                    | 0                                    |
| Network Settings      | Address List 03                                                                       |                    | 0                                    |
| External Interface    | Address List 04                                                                       |                    | 0                                    |
| Volume Settings       | Address List 05                                                                       |                    | 0                                    |
| Function Settings     | Address List 06                                                                       |                    | 0                                    |
| Common Settings       | Address List 07                                                                       |                    | 0                                    |
| Сору                  | Address List 08                                                                       |                    | 0                                    |
| Printer               | Address List 09                                                                       |                    | 0                                    |
| Send                  | Address List 10                                                                       |                    | 0                                    |
| Deschar Pressed       | Address List One-Touch                                                                |                    | 2                                    |
| NECEWE/FORWARD        | Address List for Administrators                                                       |                    | 0                                    |
| Store/Access Files    | T T                                                                                   |                    |                                      |
| Set Destination       |                                                                                       |                    |                                      |
| Management Settings   |                                                                                       |                    |                                      |
| User Management       |                                                                                       |                    |                                      |
| Device Management     |                                                                                       |                    |                                      |
| License/Other         |                                                                                       |                    |                                      |
| Data Management       |                                                                                       |                    |                                      |

**Étape 7.** A ce moment s'affiche l'écran qui permet d'importer les carnets d'adresses. Sélectionner le backup file précédemment enregistré (.abk) et cliquer sur "importer"

| imageRUNNER ADVANCE DX | iR-ADV 6780 / iR-ADV 6780 /                                                                                                    |                                              |                     | To Portal | Login User: 7654321 Log Out        |
|------------------------|----------------------------------------------------------------------------------------------------|----------------------------------------------|---------------------|-----------|------------------------------------|
| Settings/Registration  |                                                                                                    |                                              |                     |           | E-Mail to System Manager           |
| Restart Device         | Settings/Registration : Management Settings : Data Management > Import/Export Ad                                                                                             | dress Lists > Import Address Lists           |                     |           |                                    |
| Apply Setting Changes  | Import Address Lists                                                                                                    |                                              |                     |           | Last Updated : 13/10 2020 13:31:23 |
| Preferences            | Import the selected address list information to the device.                                                                                                    | ting]                                        |                     |           | Start Importing                    |
| Paper Settings         | Personal address lists will be imported even if the corresponding user is not registere<br>User group address lists will be imported even if they have not been made public. | d.                                           |                     |           |                                    |
| Timer/Energy Settings  | Address List :                                                                                                    | Address List 01 : 👻                          | )                   |           |                                    |
| Network Settings       | Import Method :                                                                                                    | Add 🗸                                        |                     |           |                                    |
| External Interface     | File Path :                                                                                                    | Choose File abook.abk                        |                     |           |                                    |
| Volume Settings        | File Format :                                                                                                    | Custom Format     LDAP Format     CSV Format |                     |           |                                    |
| Function Settings      | III Descent Address List Authentication Information                                                                                                    | O cav rolliac                                |                     |           |                                    |
| Common Settings        | December -                                                                                                    |                                              | (Max 32 characters) |           |                                    |
| Сору                   |                                                                                                    |                                              |                     |           |                                    |
| Printer                | 1                                                                                                    |                                              |                     |           |                                    |
| Send                   |                                                                                                    |                                              |                     |           |                                    |
| Receive/Forward        |                                                                                                    |                                              |                     |           |                                    |
| Store/Access Files     |                                                                                                    |                                              |                     |           |                                    |
| Set Destination        |                                                                                                    |                                              |                     |           |                                    |
| Management Settings    |                                                                                                    |                                              |                     |           |                                    |
| User Management        |                                                                                                    |                                              |                     |           |                                    |
| Device Management      |                                                                                                    |                                              |                     |           |                                    |
| License/Other          |                                                                                                    |                                              |                     |           |                                    |
| Data Management        |                                                                                                    |                                              |                     |           |                                    |

Si vous avez sauvegardé plus d'un carnet d'adresses, répéter cette étape pour chaque carnet d'adresses.

Les données sont à présent disponibles sur le nouvel appareil.

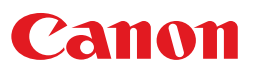